# Release notes

Beschrijving van nieuwe mogelijkheden en aanpassingen in de Figlo applicaties

December 2019 release - 12.0

In deze release notes is de belangrijkste nieuwe en verbeterde functionaliteit van versie 12.0 van de Figlo applicaties beschreven. Wij adviseren u dit document goed door te lezen. Voor meer informatie kunt u contact opnemen met onze afdeling support via ons online Helpcenter.

De 12.0 release bevat onder andere de introductie van Figlo Planning, de uitbreiding van Figlo Hypotheken en diverse overige verbeteringen.

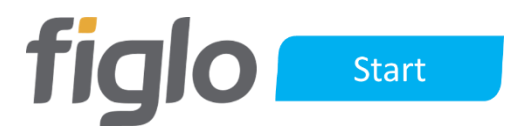

## Uitbreiding resultaten

#### Plan en scenarioselectie in totaaloverzicht

Onder resultaat\totaaloverzicht is de selectiebalk voor het kiezen van een plan en een scenario toegevoegd, om zo de totaaloverzichten van plannen en scenario's te kunnen bekijken.

| arel de V | Vit / Huidige   | situatie / La       | ngleven   |             |                        |                  |             |          |                |
|-----------|-----------------|---------------------|-----------|-------------|------------------------|------------------|-------------|----------|----------------|
| Jaar      | Leeftijd cliënt | Leeftijd<br>partner | Inkomsten | Uitgaven Sa | Ido inkomsten/uitgaven | Resterend budget | Bezittingen | Schulden | Vermogenssaldo |
| 2019      | 51              | 47                  | € 50.000  | € 31.201    | € 18.799               | € 18.799         | € 62.000    | €0       | € 62.000       |
| 2020      | 52              | 48                  | € 50.000  | € 31.023    | € 18.977               | € 18.977         | € 62.000    | €0       | € 62.000       |
| 2021      | 53              | 49                  | € 50.000  | € 30.833    | € 19.167               | € 19.167         | € 62.000    | €0       | € 62.000       |
| 2022      | 54              | 50                  | € 50.000  | € 34.451    | € 15.549               | € 15.549         | € 62.000    | €0       | € 62.000       |
| 0000      | 55              | 51                  | € 50.000  | € 34.628    | € 15.372               | € 15.372         | € 62.000    | €0       | € 62.000       |

#### Jaaroverzicht in vergelijking

In het onderdeel vergelijken kan door te klikken op een jaar in de grafiek het jaaroverzicht worden geopend. Zodat ook de details van het resultaat met elkaar vergeleken kunnen worden. Door 'synchroniseren jaren' aan te zetten, wordt bij het bladeren door de jaren aan beide kanten van de vergelijking hetzelfde jaar getoond.

| ige situatie ▼ Langleven ▼ Inkomsten en uitgaven ▼                                                                                    |                                                                                         | Huidige situatie 👻 🗛 AO 👻 Inkomsten en uitgaven 👻                                                                                                    |                                                                                                    |
|----------------------------------------------------------------------------------------------------|-----------------------------------------------------------------------------------------|----------------------------------------------------------------------------------------------------|----------------------------------------------------------------------------------------------------|
| 2                                                                                                    |                                                                                         | 1004                                                                                                    |                                                                                                    |
|                                                                                                    |                                                                                         |                                                                                                    |                                                                                                    |
| * ***********                                                                                                    |                                                                                         |                                                                                                    |                                                                                                    |
|                                                                                                    |                                                                                         |                                                                                                    | **********                                                                                                    |
|                                                                                                    | **********                                                                              | 224                                                                                                    |                                                                                                    |
| 0 2019 2021 2023 2025 2027 2029 2031 2033 2035 2037 2039 2041                                                                         | 2043 2045 2047 2049 2051 2053 2055                                                      | 0<br>10 - 10 - 10 - 10 - 10 - 10 - 10 - 10                                                                                                    | <sup>6</sup> - 100 - 100 - 100 - 100 - 100 - 100 - 100 - 100 - 100 - 100 - 100 - 100 - 100 - 100 - 100 - 100 - 100 - 100 - |
| 👄 Budget 🌑 Uitgaven 🔶 Inkomsten                                                                                                    |                                                                                         | 👄 Budget 🕚 Ultgaven া 🔸 Inkomsten                                                                                                    |                                                                                                    |
|                                                                                                    |                                                                                         |                                                                                                    |                                                                                                    |
|                                                                                                    |                                                                                         |                                                                                                    |                                                                                                    |
|                                                                                                    |                                                                                         |                                                                                                    |                                                                                                    |
| // / 0000 > >>                                                                                                    |                                                                                         | Karel 54                                                                                                    | ~                                                                                                    |
| ∞ ∞ ∞ ∞ ∞ ∞                                                                                                    | ×                                                                                       | Karel 54<br>Petrae 52                                                                                                    | ×                                                                                                    |
| 2                                                                                                    | ×                                                                                       | Karel S4<br>Petrae 52                                                                                                    | ×                                                                                                    |
| 2                                                                                                    | ×                                                                                       | Karel 54         Control 2022         >>>>           Budget         Inkomstenbelasting         Verantwoorde hypotheek                                                                                                    | ×                                                                                                    |
| z « < 2022 > >><br>siget Informatenbelasting Verantercorde hypotheek<br>Informaten                                                    | ×                                                                                       | Karel 54     Constrained and the second and the second                                                                                                    | ×                                                                                                    |
| z << 2022 > >><br>xiget Inkomstenbelasting Verantwoorde hypotheek<br>Inkonsten<br>Loondienst                                          | € 60.000                                                                                | Karel SJ.     C2022 > >>       Budget     Intomsterbelasting     Verantwoorde hypotheek       Inkomstern     WGA loongerelaterede uitkering                                                                                                    | € 30.074                                                                                                    |
| z <u>&lt; &lt; 2022</u> > >><br>dott Inkomstenbelasting Verantwoorde hypotheek<br>Inkonsten<br>Loondienst<br>Loondienst Petra partner | € 60.000<br>€ 30.000                                                                    | Karel 54     C 2022 > >>       Budget     Inkomsterbelasting     Werantwoorde hypotheek       Inkomstern     WGA kongereisteerde uitkering       Loondienst Petra partner                                                                                                    | € 30.074<br>€ 30.000                                                                                                    |
| z                                                                                                    | € 60.000<br>€ 30.000<br>€ 90.000                                                        | Karel 52 C222 > >>  Rudget Inkonstenbetasting Verantwoorde hypotheek  Inkonsten  WGA loongerelaterede utkering  Loondienst Petra partner  Loondienst Petra partner  Loondienst Petra partner  Loondienst Petra partner  Loondienst Petra partner  Loondienst Petra partner  Loondienst Petra partner  Loondienst Petra partner  Loondienst Petra partner  Loondienst Petra partner                                                                                                    | € 30.074<br>€ 30.000<br>€ 15.000                                                                                           |
| 2                                                                                                    | € 60.000<br>€ 30.000<br>€ 90.000                                                        | Rards 54     C 2022 > >>       Budget     Inkonsteribetasting     Weantwoorde hypotheek       Inkomsterib     WGA loongerelaterede uitkering       Loondients Petra partner     Loondients Petra partner       Loondients 1     Totaal                                                                                                    | € 30.074<br>€ 30.000<br>€ 15.000<br>€ 75.074                                                                               |
| z                                                                                                    | € 60.000<br>€ 30.000<br>€ 90.000<br>€ 22.691                                            | Kardi SA<br>Photma S2                                                                                                    | € 30.074<br>€ 30.000<br>€ 15.000<br>€ 75.074                                                                               |
| z                                                                                                    | € 60.000<br>€ 30.000<br>€ 90.000<br>€ 22.691<br>€ 6.185                                 | Kardi SJ Contendent Partner SJ Contendent Partner SJ Contendent Partner SJ Contendent Partner SJ Contendent Utkaring Loondrent Partner Loondrent Partner Loondrent Partner Loondrent Partner Loondrent Partner Loondrent Partner Loondrent Partner Loondrent Partner Loondrent Partner Loondrent Partner Partner Partn                                                                                                    | € 30.074<br>€ 30.000<br>€ 15.000<br>€ 75.074<br>€ 16.521                                                                   |
| z                                                                                                    | € 60.000<br>€ 30.000<br>€ 90.000<br>€ 22.991<br>€ 6.185<br>€ 4.759                      | Kard SJ Contended and the set of the set of                                                                                                    | € 30.074<br>€ 30.000<br>€ 15.000<br>€ 75.074<br>€ 16.921<br>€ 6.185                                                        |
| z                                                                                                    | € 60.000<br>€ 90.000<br>€ 90.000<br>€ 22.691<br>€ 6.185<br>€ 4.759<br>€ 480             | Kard SJ<br>Protee SJ<br>Budget Informaterbelasting Verantwoorde hypotheek<br>Informater<br>WGA loongerelaterede uitkering<br>Loondienst Petra partner<br>Loondienst Petra partner<br>Loondie | € 30.074<br>€ 30.000<br>€ 15.000<br>€ 75.074<br>€ 16.921<br>€ 1.185<br>€ 4.759                                             |
| z                                                                                                    | € 60.000<br>€ 90.000<br>€ 90.000<br>€ 22.691<br>€ 6.185<br>€ 4.155<br>€ 480<br>€ 24.115 | Kard SA<br>Protee S2  Rudget Inconstructeduating Weantwoode hypotheek  Inconstructeduating UGA loongerelaterede utikering Loondienst Petra partner Loondienst Petra partner Loondienst Totaal Utigaven Inkomsterelausting Annuteterhypotheek-Betaalde rente Annuteterhypotheek-Betaalde rente Annuteterhypotheek-Betaalder                                                                                                    | € 30.074<br>€ 30.000<br>€ 13.000<br>€ 75.074<br>€ 16.921<br>€ 6.185<br>€ 4.759<br>€ 440                                    |

## Automatisch berekende velden

#### Automatisch aanvullen adres

Bij de invoer van een adres worden de staatnaam en plaats automatisch aangevuld op basis van een ingevoerde postcode en huisnummer.

| Invoermethode adres:  | Auto aanvullen Vrije invoer | ł |
|-----------------------|-----------------------------|---|
| Adres:                | Dorpsstraat                 |   |
| Huisnummer:           | 151                         | ] |
| Huisnummertoevoeging: |                             | ) |
| Postcode:             | 2903LA                      |   |
| Woonplaats:           | Capelle aan den Lissel      | ł |

#### Automatische AOW-datum, einddatum en pensioendatum

Bij het aanpassen van de geboortedatum of de AOW-datum o.b.v. levensverwachting wordt de AOW-datum automatisch bijgewerkt op het formulier. Velden die worden bijgewerkt lichten tijdelijk blauw op.

| Geboortedatum:                      | 01-01-1968 | <b></b>  |
|-------------------------------------|------------|----------|
| AOW-datum:                          | 01-01-2035 | <b>—</b> |
| AOW-datum o.b.v. levensverwachting: | 0          |          |

Op een inkomen, zoals de Loondienst, wordt de datum uit dienst automatisch gevuld met de pensioendatum en bijgewerkt bij het aanpassen van de eigenaar van het inkomen.

Bij een pensioeninkomen worden de pensioendatum en de te selecteren loondiensten automatisch bijgewerkt bij het aanpassen van de eigenaar.

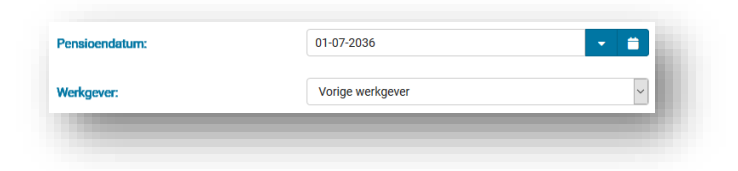

## Plan en scenario beheer

#### Plan naam wijzigen vanuit Plannenoverzicht

Vanuit het Plannenoverzicht is de naam van het plan aan te passen door te kiezen voor "Wijzig omschrijving".

| Nieuw plan <del>-</del>         |              |             |                             |    |
|---------------------------------|--------------|-------------|-----------------------------|----|
| Omschrijving                    | Туре         |             | Datum aangemaakt            | 1  |
| Huidige situatie                | Huidige situ | atie        | 16-04-2019                  |    |
| Analyse pensioen op leeftijd 60 | Financieel p | lan         | 16-04-2019                  |    |
| Hypotheekplan                   | Hypotheekp   | lan 🏠       | 17-05-2019                  |    |
| Koop een nieuwbouw huis         | Hypothe      |             | Openen                      |    |
| Herfinancier een huidige woning | Hypothe      | w           | iizia omschriivina          |    |
| Hypotheekplan met verbouwing    | Financie     | Konieer nis | n en open in Fialo Advisor  |    |
| Koop een bestaand huis          | Hypothe      | Kopieei pia | in en open in rigio Advisor |    |
| Financieel plan                 | Financie     | Open begr   | oting in Figlo Hypotheken   | П  |
|                                 |              |             | Kopiëren                    | Ľ. |
|                                 |              |             | Verwijderen                 |    |

#### Aanbevolen hypotheekplan

In het Plannenoverzicht is het aanbevolen hypotheekplan of de hoofdanalyse uit Figlo Advisor gekenmerkt. Dit is zichtbaar met een ster achter het plan type.

#### Risico scenario overzicht

Het overzicht van de risicoscenario's is nu in tabelvorm. Aangezien het om instellingen gaat zijn de grafieken verwijderd. Door te klikken of te dubbelklikken op de omschrijving van een scenario worden de instellingen van het scenario geopend. Dit kan ook door het item te selecteren als u hebt geklikt op de knop met drie puntjes die verschijnt als u de regel selecteert. U kunt dan ook een zelf aangemaakt scenario verwijderen.

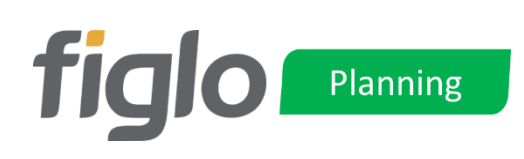

## Introductie Figlo Planning

Figlo Planning is het startpunt voor een financieel plan. Een financieel plan bevat wijzigingen ten opzichte van de huidige situatie in de vorm van aanpassingen. In een financieel plan kunt u gebruik maken van een gewenst resterend budget en sparen en ontsparen.

## Aanmaken financieel plan

Vanuit het Plannenoverzicht kan een nieuw plan van het type "Financieel plan" worden aangemaakt.

| Karel de Wit / Pla | nnenoverzicht |
|--------------------|---------------|
| Nieuw plan 🔺       |               |
| Figlo Advisor      |               |
| Financieel plan    |               |
| Hypotheekplan      |               |
|                    |               |

## Figlo Advisor plan met Wants

Bestaande financiële plannen kunnen ook in Figlo Planning worden geopend. In Figlo Planning heeft u nog geen beschikking over de zogenaamde Wants en Needs. Van een plan met Wants kunt u wel het resultaat bekijken in Figlo Planning, maar voor aanpassingen maakt u nog gebruik van de Figlo Advisor applicatie.

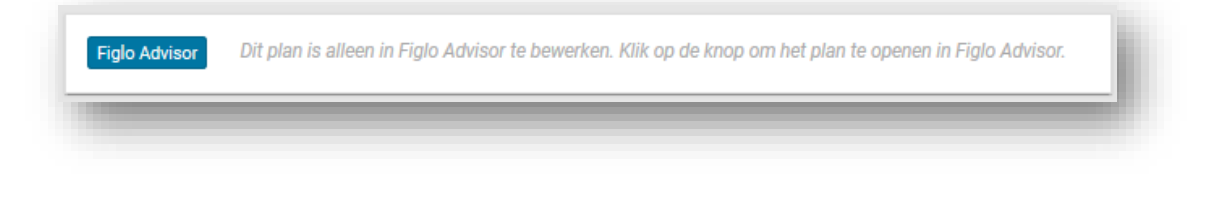

## Financieel plan openen en bewerken

Na het openen van een financieel plan vanuit het Plannenoverzicht wordt dit plan geopend in de module Figlo Planning. In een financieel plan heeft u de beschikking over de ingevoerde gegevens uit de Huidige situatie.

Het is nu mogelijk om aanpassingen te doen op de huidige situatie (langleven) in iedere willekeurige combinatie van een plan/scenario. Hiermee kan een financieel plan voor een klant worden opgetuigd inclusief de daarbij behorende scenario's ingeval van overlijden, werkloosheid en arbeidsongeschiktheid. In feite betreft het hier de zogenaamde Analyse-modus uit Figlo Advisor met aannames en maatregelen. We spreken hier echter van aanpassingen, omdat we geen onderscheid meer maken in aannames en maatregelen.

Door te klikken op een item in een plan/scenario wordt achter de regel een knop met drie puntjes zichtbaar. Door te klikken op deze knop kunt u een keuze maken uit een van de volgende aanpassingen:

- Openen: bij deze keuze wordt een item alleen lezen geopend.
- Aanpassen: bij deze keuze wordt een item geopend in de bewerkmodus zodat er aanpassingen gedaan kunnen worden.
- Uitschakelen: bij deze keuze is een item niet actief in het plan/scenario
- Terugzetten: bij deze keuze, alleen beschikbaar voor een aangepast of uitgeschakeld item, kan deze weer in de originele staat worden teruggezet.

#### Aanpassingen in een plan

In het plan kunt u gegevens aanpassen, nieuwe gegevens toevoegen of uitschakelen. Aan de hand van iconen wordt gevisualiseerd hoe gegevens zich in het plan gedragen.

Door te dubbelklikken op een item in een plan/scenario wordt deze alleen lezen geopend. Er is nu een knop beschikbaar om gegevens aan te passen. Hierdoor is het een bewuste keuze geworden als in een plan/scenario een aanpassing wordt gedaan op een item. Een reeds eerder aangepast item wordt geopend in de bewerkmodus.

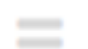

Een ongewijzigd item wordt weergegeven met een grijs is gelijkteken. Een item is gelijk aan de invoer in de huidige situatie.

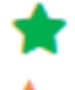

Een toegevoegd item wordt weergegeven met een groene ster.

Een gewijzigd item wordt weergegeven met een oranje driehoekje.

Een uitgeschakeld item wordt weergegeven met een verbodsbord.

#### Afleiden van gegevens

De gegevens uit de Huidige situatie langleven zijn het uitgangspunt voor de gegevens die gebruikt worden in een scenario of een plan. Aanpassingen in een scenario werken door in een scenario binnen een plan. Aanpassingen in het langleven scenario van een plan werken ook door in de andere scenario's binnen dat plan.

Hieronder volgt een illustratie waarin dit verder wordt toegelicht.

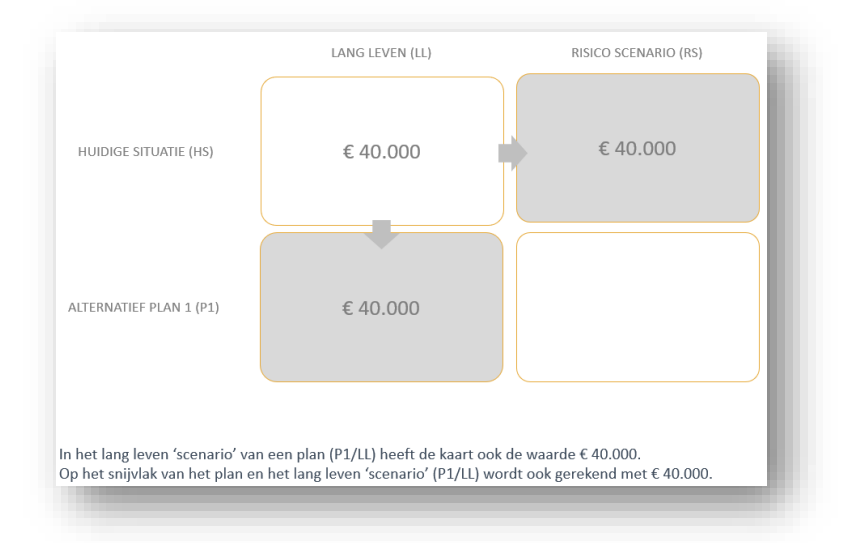

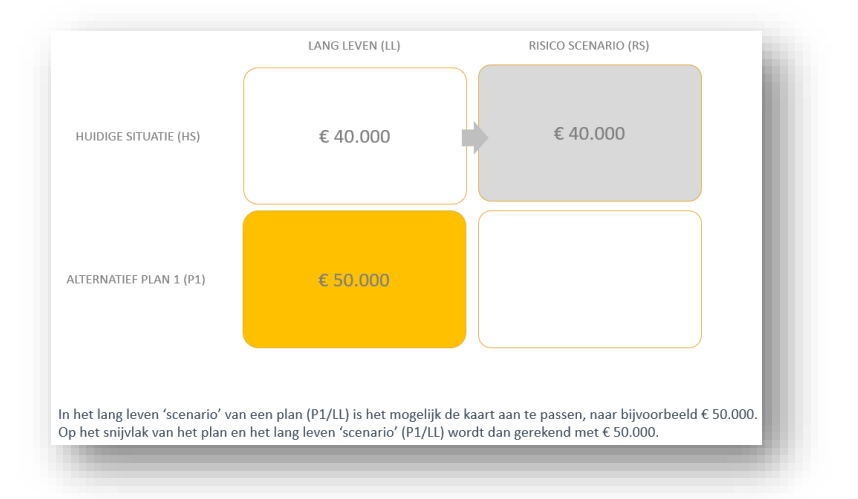

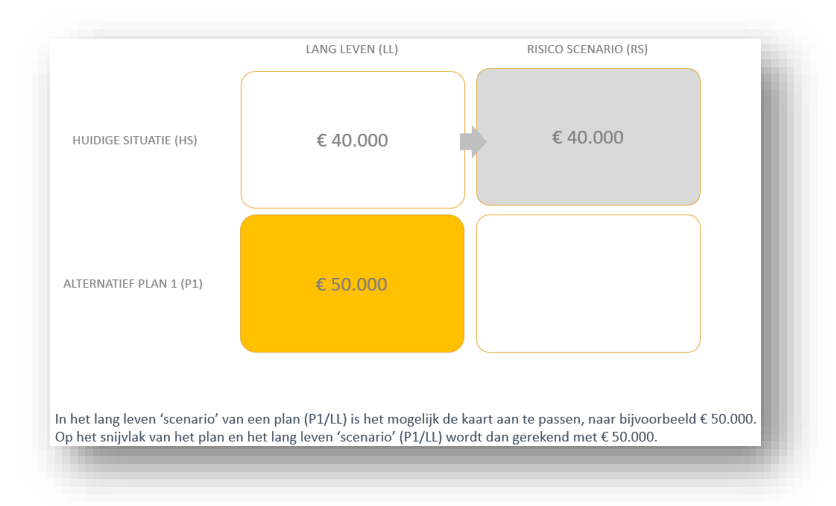

2

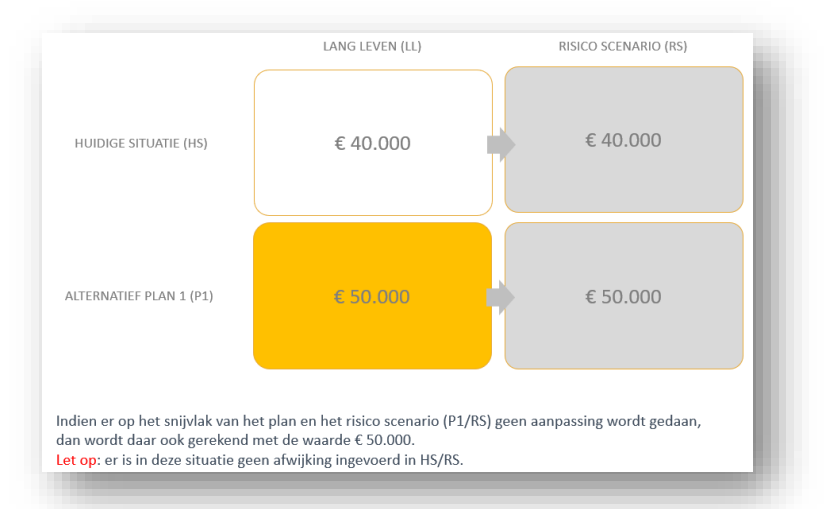

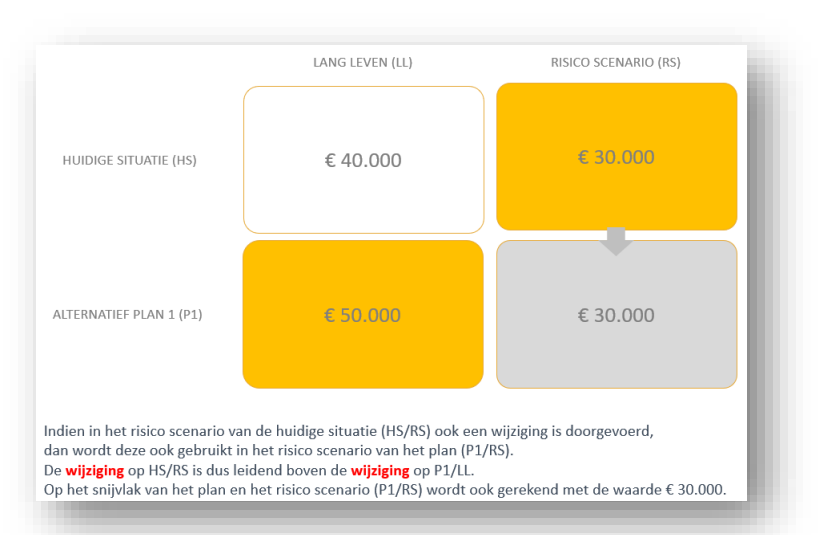

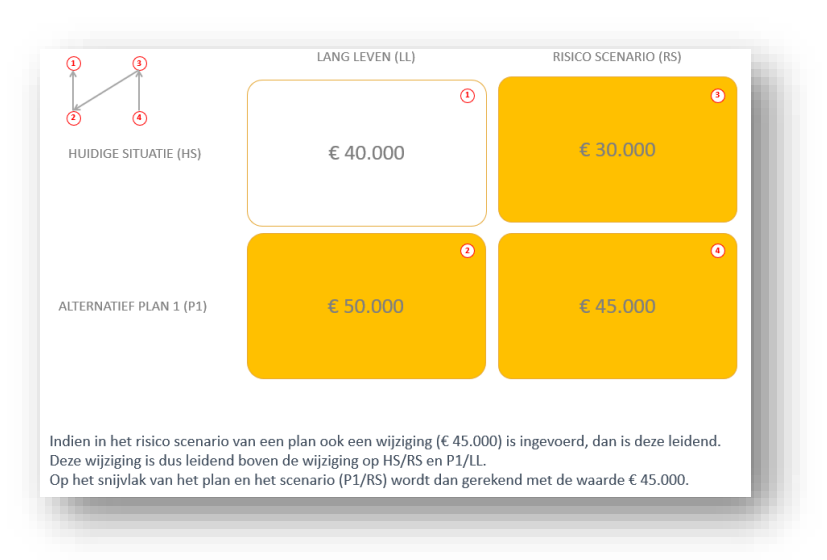

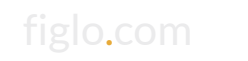

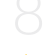

## Gewenst resterend budget

Het **gewenst** resterend budget (GRB) wordt vergeleken met het resterend budget (RB). Dit geeft vervolgens inzicht in perioden van het plan waarin uw klant tekorten of overschotten heeft.

U kunt één of meerdere perioden van gewenst resterend budget ingeven.

#### Invoermethoden

In de Huidige situatie zijn de invoermethoden 'Nul' en 'Handmatig' beschikbaar. Over het al gemeen wordt 'Nul' gebruikt in de situatie dat de kosten van levensonderhoud zijn ingevoerd. Met de invoermethode 'Handmatig' geeft u zelf een gewenst resterend budget bedrag op. Deze methode wordt meestal gebruikt in de situatie dat er geen kosten van levensonderhoud zijn ingevoerd. Het gewenst resterend budget is dan het bedrag waar de kosten van levensonderhoud en/of de leefstijl van de klant van worden bekostigd.

#### Afleiden van gewenst resterend budget

In een financieel plan of in een scenario is ook de invoermethode 'Gekoppeld' beschikbaar. Deze gebruikt dan het ingestelde gewenst resterend budget uit de Huidige situatie - langleven of in een plan van het afwijkend gewenst resterend budget uit het betreffende scenario.

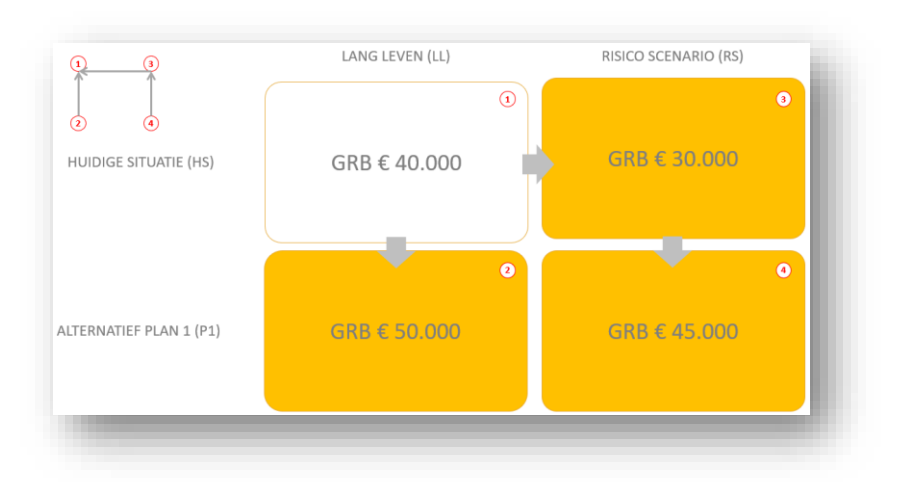

Het gewenst resterend budget dat in Langleven van een plan van toepassing is, is gelijk aan het gewenst resterend budget van de Huidige situatie-langleven als het 'gekoppeld' is.

Het gewenst resterend budget dat in een scenario van een plan van toepassing is, is gelijk aan het gewenst resterend budget van de Huidige situatie in datzelfde scenario. Die instelling kan op zijn beurt ook op 'gekoppeld' staan, er wordt dan gerekend met het gewenst resterend budget uit de Huidige situatie – langleven.

#### Nieuwe grafiekreeks in resterend budget

Er is nu een grafiek waarin het gewenst resterend budget kan worden vergeleken met het saldo van inkomsten en uitgaven (resterend budget). Als het resterend budget lager is dan het gewenst resterend budget, wordt dit als een tekort getoond.

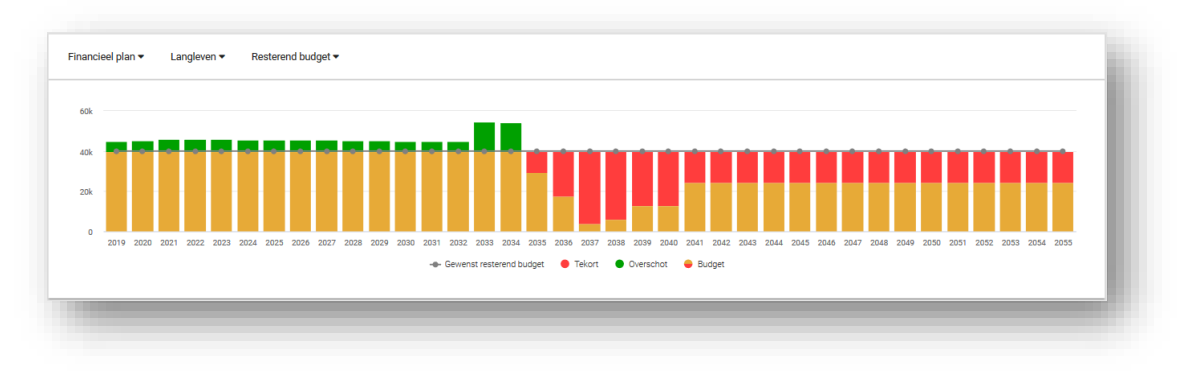

## Sparen en ontsparen

In een financieel plan kan gebruik gemaakt worden van sparen en ontsparen op de wijze zoals u dat gewend bent in Figlo Advisor. Overschotten ten opzichte van het gewenst resterend budget kunnen worden ingelegd in het vermogen. Tekorten ten opzichte van het gewenst resterend budget kunnen worden opgenomen uit het vermogen.

U kunt sparen en ontsparen aan- of uitzetten. Ook kan worden ingesteld op welke rekeningen een overschot wordt ingelegd en uit welke rekeningen geld wordt opgenomen in geval van een tekort. Ook kan worden ingesteld met welke prioriteit de rekening gebruikt wordt.

Ook kan een limiet (bij overschotten) of een bodem (bij tekorten) worden ingesteld op een specifieke rekening.

| verschot       |                  |             |            |        |         | Tekort       |                  |             |            |        |        |
|----------------|------------------|-------------|------------|--------|---------|--------------|------------------|-------------|------------|--------|--------|
| Geselecteerd   | Omschrijving     | Waarde      | Prioriteit | Limiet | Plafond | Geselecteerd | Omschrijving     | Waarde      | Prioriteit | Limiet | Bodem  |
|                | Beleggingsrekeni | € 15.000,00 | 2 - +      |        | € 0,00  | -            | Beleggingsrekeni | €15.000,00  | 2 - +      |        | € 0,00 |
|                | Spaarrekening    | € 10.000,00 | 1 - +      | -      | € 40000 | -            | Spaarrekening    | € 10.000,00 | 1 - +      |        | € 5000 |
| Doslaan en ter | n Onslaan A      | nnuleren    |            |        |         |              |                  |             |            |        |        |

In dit voorbeeld wordt een overschot eerst ingelegd in de spaarrekening, tot een saldo van € 40.000 is bereikt, daarna wordt het resterende overschot ingelegd in de beleggingsrekening.

Bij een tekort wordt eerst geld opgenomen uit de spaarrekening, tot deze een bodem van € 5.000 heeft bereikt, daarna wordt de beleggingsrekening aangesproken voor het aanvullen van het tekort.

#### Nieuwe grafiek budget inclusief sparen en ontsparen

Er is nu een grafiek waarin het gewenst resterend budget inclusief het effect van sparen en ontsparen inzichtelijk wordt gemaakt.

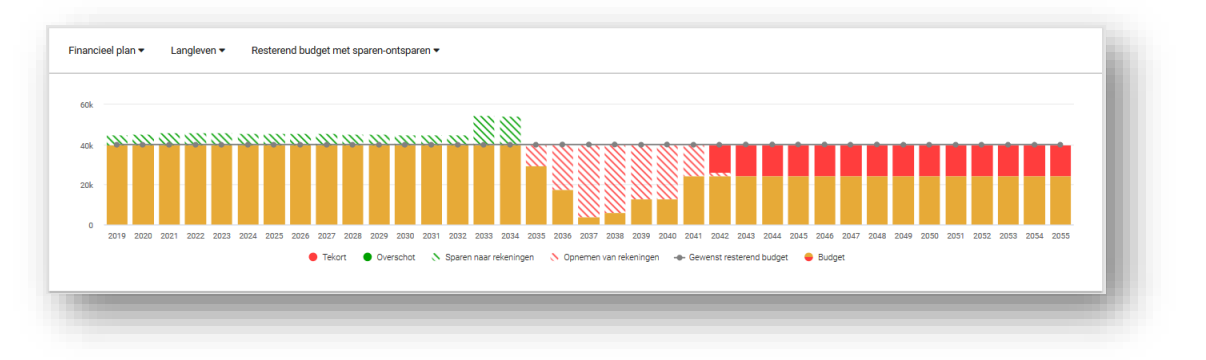

In dit voorbeeld ziet u dat de overschotten worden gespaard naar rekeningen, dat er op een gegeven moment geld wordt opgenomen uit rekeningen om het tekort op te lossen en vervolgens dat er tekorten zijn, omdat er onvoldoende middelen zijn om het gewenst resterend budget te behalen.

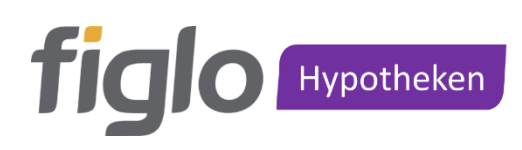

## Aanpassingen in een hypotheekplan

Net als in een financieel plan is het nu mogelijk om aanpassingen te doen op de Huidige situatie (langleven) in iedere willekeurige combinatie van een plan/scenario.

#### Aanpassingen in een hypotheekplan

De relatie tussen Figlo Start, een Hypotheekplan en de Begroting wordt hieronder in een schema gevisualiseerd. De opzet is te vergelijken met de HAVE in Figlo Advisor, de analyse met de levenslijn en de woning-WANT- & financieringsconstructie-NEED-kaarten.

In een hypotheekplan zijn alleen items aan te passen die niet direct in de begroting/woningwens betrokken zijn.

De gevolgen van aanpassingen op items als levensonderhoud, alimentatie en inkomen (bijvoorbeeld einddatum vervroegen) zijn vanzelfsprekend zichtbaar in het resterend budget. En indien van toepassing ook in de details van de Hypotheek Acceptatie Toets

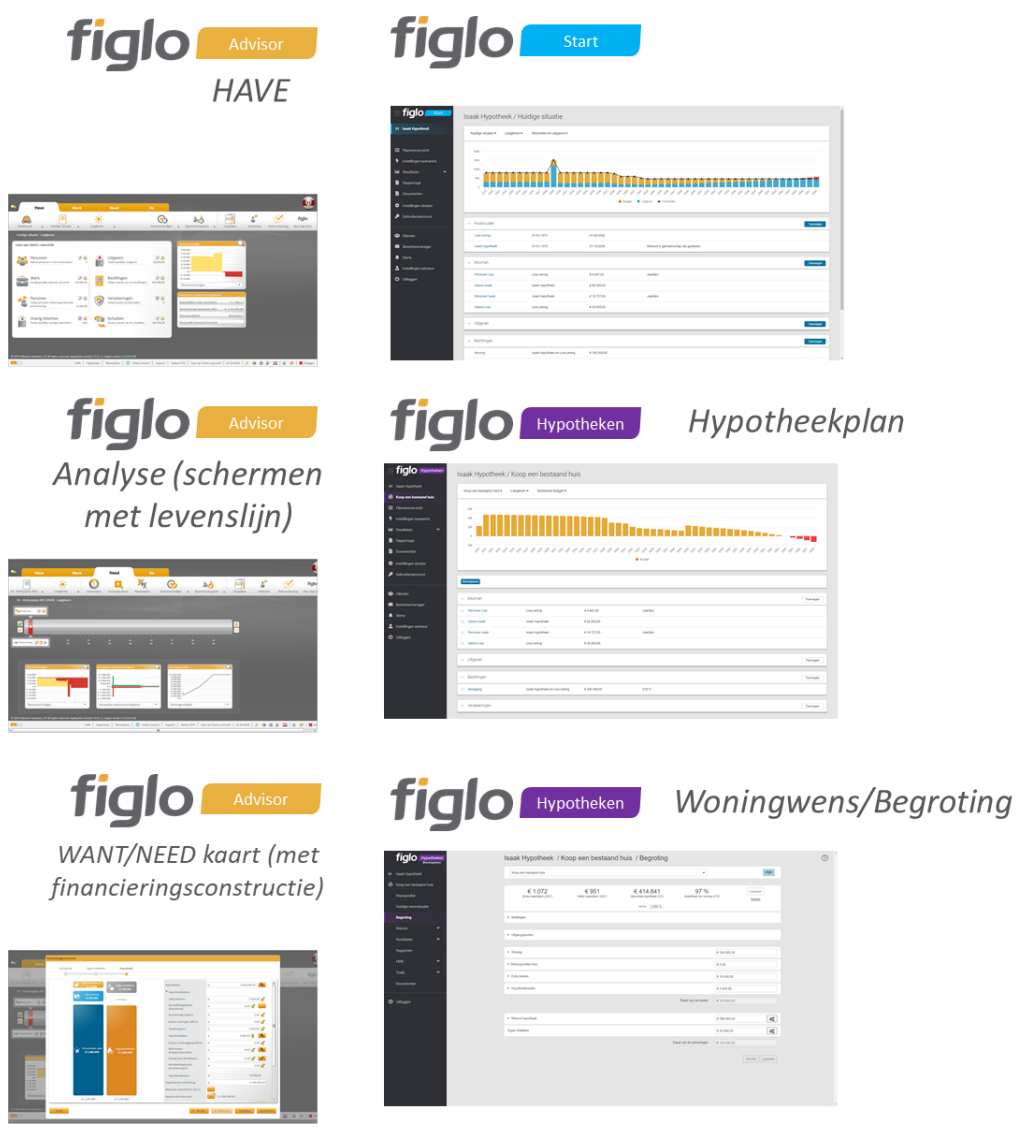

## Borgtochtprovisie NHG

Als er sprake is van NHG-garantie in een hypotheekplan in Figlo Hypotheken, is het met deze versie mogelijk gemaakt om het bedrag van de NHG-borgtochtprovisie te koppelen aan het nieuwe hypotheekbedrag of het bedrag handmatig in te vullen. De keuze voor koppelen zorgt voor het correct berekenen van de NHG-kosten bij een wijziging van het nieuwe hypotheekbedrag. De gebruikte formule voor het berekenen is het nieuwe hypotheekbedrag \* 0,9%. Het is goed om te weten dat met ingang van 2020 het provisiepercentage vanzelf wordt bijgewerkt naar 0,7%. Het veld NHG-kosten is te vinden op de begrotingspagina bij het onderdeel hypotheekkosten.

De NHG introduceert vanaf 2020 'Passende provisie'. Zo hoeft bij een herfinanciering en verhoging van een NHG-post alleen over het meerdere deel provisie afgedragen te worden. Door het veld 'op handmatig' te zetten, bent u in staat af te wijken van de provisie die over het hele hypotheekbedrag berekend wordt.

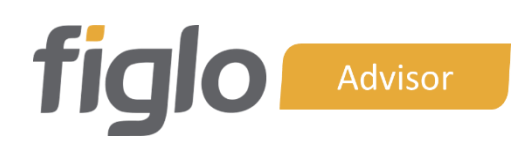

## Automatisch dividend uitkeren

Klanten met een eigen BV hebben in veel gevallen liquiditeit binnen de BV beschikbaar waarmee ze met dividenduitkeringen het budget willen aanvullen. Het was vaak omslachtig om dit te bereiken. Zo moest eerst het behaald resterend budget worden afgezet tegen het gewenst resterend budget. Het netto tekort per jaar moest dan tegen het geldende AB-tarief worden gebruteerd en voor elk jaar of periode kon dan handmatig een reeks uitdelingen winstreserve worden aangemaakt.

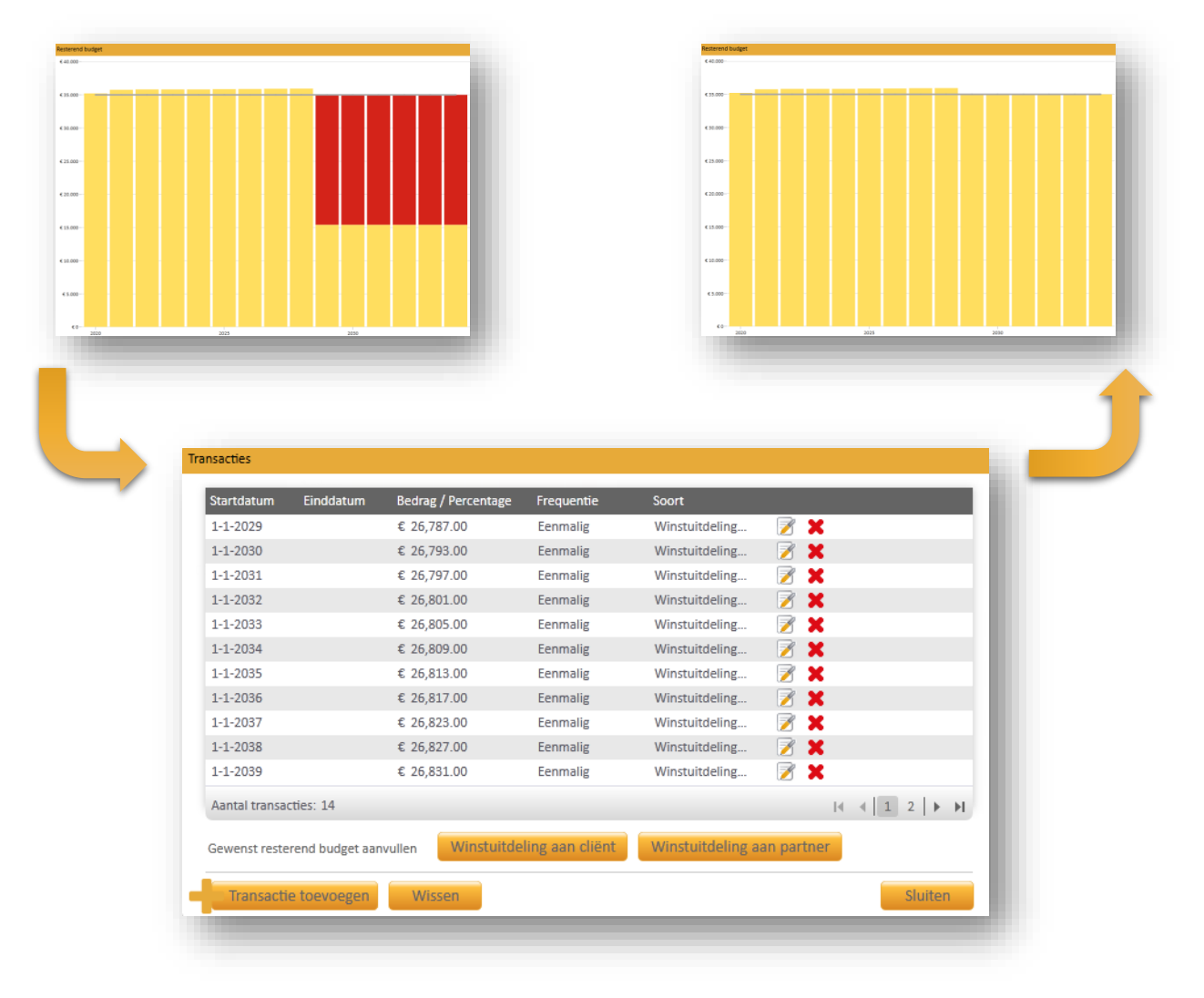

Deze omslachtige manier is opgelost met een eenvoudige druk op de knop. In Figlo Advisor heeft de gebruiker in het transactiescherm van de Winstreserve op de balans een knop waarmee automatisch een reeks transacties aanmaakt wordt ter grootte van het voor box 2 gebruteerde netto tekort ten opzichte van het gewenst resterende budget.

## Overige verbeteringen

#### Nibud 2019 update

De uitgavenberekening van de kosten van levensonderhoud op basis van NIBUD-referentiecijfers is bijgewerkt met de 2019 versie van de uitgaven module.

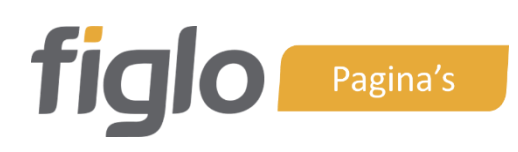

## Rapportage vanuit een plan

Wanneer in Figlo Hypotheken of Figlo Planning een hypotheekplan of financieel plan is geopend, kan vanuit het menu Figlo Pagina's worden opgestart.

|                                     | Pagina's                                                                                                    |                                                                                                  |
|-------------------------------------|----------------------------------------------------------------------------------------------------|--------------------------------------------------------------------------------------------------|
| KW Karel de Wit                     | Kies een categorie Budget    Selecteer analyses                                                                                                    |                                                                                                  |
| <ul> <li>Financieel plan</li> </ul> | Met de Figlo Pagina's rapportage wizard stelt u op een eenvoudige manier uw gepersonaliseerd rapport samen o<br>u geselecteerd sjabloon en deze in de juiste volgorde te zetten. De rapportpagina's zijn georganiseerd in verschill | door pagina's toe te voegen of te verwijderen aan een door<br>lende overzichtelijke categorieën. |
| Ħ Plannenoverzicht                  | Samenvatting Voeg ales                                                                                                    | Kies rapportsjabloon:           2.2 Figlo Hypotheken - Hypotheek advie                           |
| 7 Instellingen scenario's           | Overzicht huidige financiële situatie<br>Deze pagina toont een overzicht van de huidige<br>financiële situatie                                                                                                    | Gekozen pagina's (19)                                                                            |
| -III Resultaten 🗸                   |                                                                                                    | Voorpagina - PHA                                                                                 |
| Rapportage                          | Voeg toe                                                                                                    | Waarom ontvangt u dit advies? Figlo<br>Hypotheken - Analyse 1                                    |
| Documenten                          | Samenstelling huishouden<br>Deze pagina toont de samenstelling van het<br>huishouden en het resultaat van het risicoprofiel.                                                                                                    | Samenstelling huishouden<br>Financieringsoverzicht - Analyse 1                                   |
| Instellingen dossier                | Exercise 1                                                                                                    | Maximale hypotheek - Analyse 1<br>Huidige producten - Figlo Hypotheken -<br>Analyse 1            |
| 🔎 Gebruikersaccount                 | Haal uit lijst                                                                                                    | Algemeen advies hypotheek - Analyse 1 Tabel Maandlastenoverzicht - Analyse 1                     |

## Overige verbeteringen

In Figlo Pagina's zijn tekstuele verbeteringen gedaan in de pagina Hypotheek-Financieringsoverzicht.

In Figlo Pagina's is de pagina Algemeen advies hypotheek/geadviseerde producten toegevoegd. Deze bevat dezelfde gegevens als de reeds bestaande pagina Algemeen advies hypotheek/geadviseerde producten, maar met een gewijzigde opmaak.

## Overige verbeteringen

## Technische verbeteringen

LastModifiedByApplication eigenschap op Simulation, SimulationSummary, AnalysisSummary, GetAnalysisSummariesParams en GetChangePropertyCardSummariesParams zijn verwijderd.

Figlo werkt nu ook met de HDN Enterprise 7.1 software.

## Berekeningen

#### Lijfrentekapitaal in BV

Een hoger kostenpercentage voor de commerciële waardering van een stamrecht in de BV-module leidde onterecht tot een hogere stamrechtuitkering. Dat is aangepast.

#### Kindgebonden budget

Een paar kleine verbeteringen zijn doorgevoerd in de berekening van het kindgebonden budget. Zo wordt nu de alleenstaande ouderkop naar rato in een jaar berekend.

#### Zorgtoeslag

Een paar kleine verbeteringen zijn doorgevoerd in de berekening van de zorgtoeslag.

#### Nieuwe sterftetafels

De meest recente Nederlandse sterftetafels (GBMV 2013/2018) zijn nu beschikbaar. Nieuwe kaarten rekenen automatisch met deze sterftetafels.

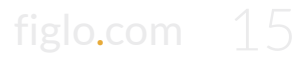

## Configuratie

#### Eigen rapportage vanuit Figlo Hypotheken en Figlo Planning

Enterprise relaties kunnen via configuratie in de Figlo Manager eigen Studio sites met maatwerkrapportage instellen. Deze eigen rapportage sites kunnen vervolgens worden opgestart vanuit het menu in Figlo Hypotheken of Figlo Planning. In het onderdeel 'Custom buttons' is hiervoor een nieuwe type 'custom button' toegevoegd: "Figlo Start – Report", waarmee de rapportage knop kan worden ingeregeld. Vergeet niet de 'custom button' te activeren bij de rollen binnen uw organisatie.

De nieuwe knop is vervolgens in het menu onder Rapportage beschikbaar.

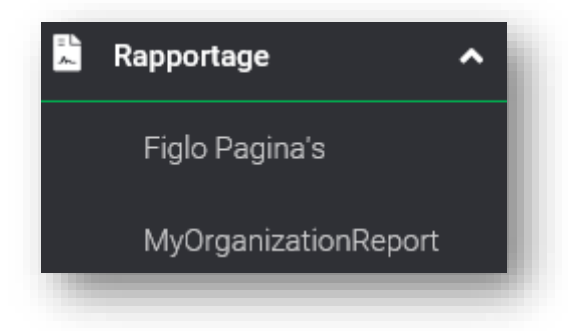

#### Gebruikersaccount beheer uitschakelen

Voor Enterprise relaties met een eigen Figlo omgeving is het mogelijk het beheer van gebruikersaccounts in Figlo Start uit te schakelen.

## Advisor dashboard

De Advisor dashboard module (europe.figlo.com/advisordashboard) is verwijderd, omdat de functionaliteit grotendeels beschikbaar is in Figlo Start, waaronder de cliëntenlijst, gebruikersaccount beheer en Alerts. Alleen Figlo Analytics is niet beschikbaar. Pas eventueel uw Figlo bladwijzers in uw internet verkenner aan.

## Web services & Studio

Er is een status pagina toegevoegd voor Studio. Dit maakt het duidelijker voor gebruikers in welke versie zij actief zijn.

Er is een status pagina toegevoegd voor de Survey Manager. Dit maakt het duidelijker voor gebruikers in welke versie zij actief zijn.

# **Overzicht inclusief meldingsnummers**

Hieronder volgt een totaaloverzicht van alle toegevoegde en gewijzigde functionaliteit. In dit overzicht zijn tevens de meldingsnummers opgenomen waaronder de wijziging in ons systeem is geadministreerd.

| Betreft<br>lokalisatie | TFS<br>nummer | Beschrijving                                                                                                    |
|------------------------|---------------|----------------------------------------------------------------------------------------------------|
| GLOB                   | 26201         | De uitkering bij overlijden van een woonlastenverzekering is gecorrigeerd en<br>bedraagt nu het verzekerd maandbedrag maal 12 per jaar.                                                                                                    |
| NLD                    | 32976         | In Figlo Advisor heeft de gebruiker in het transactiescherm van de Winstreserve<br>op de balans een knop, waarmee automatisch een reeks transacties wordt<br>aangemaakt ter grootte van het voor box 2 gebruteerde netto tekort.                                                                                                    |
| GLOB                   | 109380        | Het is in Figlo Start nu mogelijk om op de pagina Resultaat-Totaaloverzicht een<br>plan en een risicoscenario te selecteren.                                                                                                    |
| NLD                    | 120661        | In Figlo Pagina's zijn wat tekstuele aanpassingen gedaan op de pagina Hypotheek-<br>Financieringsoverzicht.                                                                                                    |
| NLD                    | 121370        | In een hypotheekplan kan in Figlo Hypotheken een aanpassing voor de fiscale<br>aftrekpost worden ingevoerd of in de huidige situatie in Figlo Start.                                                                                                    |
| NLD                    | 121680        | De AOW-datum wordt nu automatisch bijgewerkt bij aan of uitzetten van de AOW<br>op basis van levensverwachting of bij wijzigen van de geboortedatum. Bij wijzigen<br>van de geboortedatum en als de pensioenleeftijd niet is ingevuld wordt deze<br>eenmalig op de AOW-datum gezet.                                                                                                    |
| NLD                    | 124274        | In Figlo Pagina's is de pagina Algemeen advies hypotheek/geadviseerde<br>producten toegevoegd. Deze bevat dezelfde gegevens als de reeds bestaande<br>pagina Algemeen advies hypotheek/geadviseerde producten, maar met een<br>gewijzigde opmaak.                                                                                                    |
| NLD                    | 124682        | Dividenduitkeringen worden beperkt tot de beschikbare liquide middelen in de<br>BV.                                                                                                    |
| NLD                    | 128056        | Bij de kosten voor levensonderhoud is het mogelijk een Nibud-berekening toe te<br>passen om een benadering te krijgen van de kosten van levensonderhoud. Deze<br>Nibud-berekening is geüpdatet.                                                                                                    |
| NLD                    | 130778        | Eénmalige posten in het hypotheekadvies, denk met name aan verzekeringen<br>tegen koopsom en extra éénmalige aflossingen, worden in het<br>maandlastenoverzicht reeds getoond als een aparte regel. Voortaan gebeurt dat<br>zonder hypotheekjaar doornummering. Het betreft namelijk aanvullende<br>maandlasteninformatie voor enig jaar. Om die reden worden éénmalige uitgaven<br>met deze versie ook altijd getoond als een sub-regel onder de hoofdregel. |
| GLOB                   | 132871        | Het is nu mogelijk een financieel plan te openen in Figlo Planning (in Figlo Start<br>UI). De gebruiker hoeft dus niet meer naar Figlo Advisor voor het openen van een<br>financieel plan.                                                                                                    |
| GLOB                   | 135844        | Er is een status pagina toegevoegd voor Studio. Dit maakt het duidelijker voor<br>gebruikers in welke versie zij actief zijn.                                                                                                    |
| GLOB                   | 135845        | Er is een status pagina toegevoegd voor de Survey Manager. Dit maakt het<br>duidelijker voor gebruikers in welke versie zij actief zijn.                                                                                                    |
| GLOB                   | 136285        | LastModifiedByApplication eigenschap op Simulation, SimulationSummary,<br>AnalysisSummary, GetAnalysisSummariesParams en<br>GetChangePropertyCardSummariesParams zijn verwijderd.                                                                                                    |
| GLOB                   | 136290        | Met deze versie is het niet meer mogelijk om het cliëntenscherm via het Advisor<br>Dashboard te benaderen. Als u nog gebruikt maakte van het Advisor Dashboard<br>dient u nu gebruik te maken van Figlo Start.                                                                                                    |

| GLOB  | 136291 | Met de versie is het niet meer mogelijk om in te inloggen via Advisor Dashboard.  |
|-------|--------|-----------------------------------------------------------------------------------|
|       |        | Als u voor het inloggen nog gebruikt maakte van Advisor Dashboard dient u nu      |
|       |        | gebruik te maken van Figlo Start.                                                 |
| NLD   | 137537 | Bij de betaalbaarheid voor een hypotheek wordt voor iemand die al met pensioen    |
|       |        | is nu het huidig jaar plus 1 genomen en niet meer het huidige jaar plus 50. Ook   |
|       |        | wordt nu gerefereerd aan de bruto woonlasten en niet meer aan het besteedbaar     |
|       |        | inkomen.                                                                          |
| NLD   | 137879 | Via configuratie is het mogelijk om per omgeving het menu item                    |
|       | 400554 | Gebruikersaccount niet meer te tonen.                                             |
| NLD   | 138554 | Bepaalde eigenschappen op een kaart zijn nu conditioneel zichtbaar. Leningen en   |
|       |        | bepaalde hypotheken kunnen alleen worden gekoppeld aan een BV als deze ook        |
|       |        | is opgevoerd. Ook bepaalde eigenschappen op een spaarverzekeringskaart zijn       |
|       |        | alleen nog beschikbaar, amankelijk van de gekozen clausule voor de verzekering,   |
| 115.0 | 138755 | Assessment tool is verwijderd (specifiek onderdeel van Advisor Dashboard voor     |
| USA   | 130733 | de Amerikaanse markt).                                                            |
| GLOB  | 139009 | De huuropbrengsten en lasten en de bijdrage VVE op een onroerende zaak            |
|       |        | werden niet geïndexeerd conform de indexatie-instelling van de onroerende zaak.   |
|       |        | Dit is gecorrigeerd.                                                              |
| NLD   | 139054 | Het is mogelijk om het adres automatisch aan te vullen op basis van ingevoerde    |
|       |        | huisnummer en postcode. De applicatie voert een postcode met huisnummer           |
|       |        | check uit en toont vervolgens de bijbehorende straat, woonplaats en eventueel     |
|       |        | ook de gemeente. Het betreffende veld, invoermethode adres, is te vinden op de    |
|       | 120202 | persoonskaarten en op de onroerende zaak kaart.                                   |
| GLOB  | 139265 | Budget en Fiscaal overzicht worden vergeleken.                                    |
| NLD   | 139408 | Een paar kleine verbeteringen zijn doorgevoerd in de berekening van het           |
|       |        | kindgebonden budget. Zo wordt nu de alleenstaande ouderkop naar rato in een       |
|       |        | jaar berekend.                                                                    |
| GLOB  | 139655 | Het is vanaf deze versie mogelijk om in Figlo Start een eigen omschrijving mee te |
|       | 400670 | geven aan een bestaand hypotheekplan of financieel plan.                          |
| NLD   | 139670 | Het is nu mogelijk om aanpassingen te doen op de Huidige situatie (langleven) in  |
|       |        | iedere Willekeurige combinatie van een plan/scenario. Hiermee kan een financieel  |
|       |        | ingeval van overlijden, werkloosheid en arheidsongeschiktheid. In feite betreft   |
|       |        | het hier de zogenaamde Analyse-modus uit Figlo Advisor met aannames en            |
|       |        | maatregelen. We spreken hier echter van aanpassingen, omdat we geen               |
|       |        | onderscheid meer maken in aannames en maatregelen.                                |
| NLD   | 132875 | Zie tekst bij nummer 139670                                                       |
| NLD   | 134464 | Zie tekst bij nummer 139670                                                       |
| NLD   | 139857 | Een paar kleine verbeteringen zijn doorgevoerd in de berekening van de            |
|       |        | zorgtoeslag.                                                                      |
| GLOB  | 140003 | Het wijzigen van de frequentie op een uitgave kaart geeft geen foutmelding meer.  |
| NLD   | 140347 | Figlo werkt nu ook met de HDN Enterprise 7.1 software.                            |
| NLD   | 140500 | Wanneer ik in een financieringsconstructie een SEW-hypotheek heb, waarbij de      |
|       |        | berekende fiscale bandbreedte buiten de bandbreedte 1:10 valt, maar de 'voldoet   |
|       |        | aan bandbreedte' handmatig op Ja is gezet (bijvoorbeeld omdat er sprake is van    |
|       |        | een toegestane situatie) wordt er onterecht toch een belast rentebestanddeel      |
|       | 140542 | berekend alsot niet voldaan werd aan de bandbreedte eis.                          |
| NLD   | 140512 | Er is nu een grafiek waarin net gewenst resterend budget kan worden vergeleken    |
|       |        | met net saldo van inkomsten en uitgaven. voor zover net saldo van inkomsten en    |
|       |        | uitgaven lager is dan het gewenst resterend budget, wordt dit als een tekort      |

|      |             | getoond Het saldo van inkomsten en uitgaven is zonder het effect van sparen en      |
|------|-------------|-------------------------------------------------------------------------------------|
|      |             | ontsparen. Daarvoor is een nieuw grafiektype toegevoegd.                            |
| NLD  | 140529      | Het af te lossen bedrag van een bestaande hypotheekschuld wordt bij het             |
|      |             | ophalen binnen de begroting niet meer afgerond, maar verwerkt op 2 decimalen.       |
| GLOB | 140643      | Er is een grafiek beschikbaar die inzicht geeft in sparen en ontsparen, uitgaande   |
|      |             | van een gewenst resterend budget.                                                   |
| NLD  | 140811      | De netto vermogen-grafiek is niet meer corrupt in het geval van nominale inflatie   |
|      |             | en geen indexatie voor het vermogen.                                                |
| NLD  | 141084      | De naam van het plan wordt in Figlo Hypotheken netjes afgebroken met drie           |
|      |             | puntjes.                                                                            |
| GLOB | 141579      | De weergave van een gebruikersaccount paneel is consistent met een kaart-           |
|      |             | invoer paneel.                                                                      |
| GLOB | 141580      | Uitlijning divisie veld in scherm voor een nieuwe client is netter gemaakt.         |
| GLOB | 141586      | Het percentageteken staat nu overal voor het betreffende invoer veld.               |
| NLD  | 141649      | Een hoger kostenpercentage voor de commerciële waardering van een stamrecht         |
|      |             | in de BV-module leidde onterecht tot een hogere stamrechtuitkering. Dat is          |
|      |             | aangepast.                                                                          |
| NLD  | 141658      | Met deze versie is het Advisor Dashboard niet meer beschikbaar. De                  |
|      | 4 4 4 7 4 0 | functionaliteit met betrekking tot de Analytics is daardoor niet beschikbaar.       |
| GLOB | 141/10      | De titel van de Figlo Hypotheken applicatie in de browser is aangepast naar Figlo   |
|      | 4 4 4 7 7 7 | Hypotneken (in plaats van Figio Dashboard)                                          |
| GLOB | 141//2      | Het overzicht van de risicoscenario's is nu in een tabelvorm. Aangezien net om      |
|      |             | an de omschrijving van oon sconarie worden de instellingen van het sconarie         |
|      |             | op de offischligting van een scenario worden de insteningen van het scenario        |
|      |             | met drie pupties die verschijnt als u de regel selecteert. It kunt dan ook een zelf |
|      |             | aangemaakt scenario verwijderen                                                     |
|      | 141850      | De nagina Adviesinstelling is bernoemd naar Instellingen dossier en de nagina       |
|      | 111000      | Instellingen naar Instellingen adviseur.                                            |
| GLOB | 141890      | Figlo Start ging niet goed om met de volgende configuratie key:                     |
|      |             | "FEDERATION MODE" op het moment dat die op "Automatic" stond, hierdoor              |
|      |             | werd de gebruiker niet automatisch ingelogd. Dit is opgelost.                       |
| GLOB | 141959      | Bij een pensioenkaart staat de pensioendatum standaard op de pensioendatum          |
|      |             | van de eigenaar van de kaart. Bij het selecteren van een andere eigenaar            |
|      |             | selecteert wijzigt ook de standaard pensioendatum. Ook de keuze lijst voor de       |
|      |             | werkgever op de pensioenkaart, de WIA-verzekering en de WIA-Excedent                |
|      |             | verzekering, is nu afhankelijk van de gekozen eigenaar.                             |
| GLOB | 141961      | Bij het wijzigen van de eigenaar op onderstaande kaarten wordt de einddatum         |
|      |             | voor de kaart op de pensioendatum van de betreffende eigenaar gezet:                |
|      |             | Loondienst, Ondernemer, Freelancer en DGA.                                          |
| GLOB | 141989      | De datumhelper voor de AOW-datum/leeftijd in Figlo Start is niet langer bij alle    |
|      |             | datumvelden zichtbaar. De datumhelper is bijvoorbeeld nog wel zichtbaar bij de      |
|      |             | einddatum van werkinkomen, ingangsdatum pensioen en bij de einddatum van            |
|      | 142040      | een aantai verzekeringen.                                                           |
| NLD  | 142019      | de Zuivel en appyenuente industrie" heuetten, geven soon feutreelding hij ingest    |
|      |             | we zuiver en aanverwante muustrie bevatten, geven geen foutmelding bij import       |
|      | 1/12079     | Wanneer in Figle Hynotheken wordt gekozen voor de menuentie Tools, is onder         |
|      | 142070      | de overige tools nu ook een link beschikbaar naar de Inkomensbenaling               |
|      |             | Loondienst                                                                          |
|      |             | Econdicity.                                                                         |

| NLD                               | 142343                                                   | Bij een leeg "koop bestaand"-plan wordt voor een doorstromer de huidige                                                                                                    |
|-----------------------------------|----------------------------------------------------------|----------------------------------------------------------------------------------------------------|
|                                   |                                                          | woning niet meer getoond in het budget, wanneer u nog niet op de pagina                                                                                                    |
|                                   |                                                          | Begroting bent geweest.                                                                                                    |
| GLOB                              | 142433                                                   | In het Plannenoverzicht is het aanbevolen plan nu zichtbaar met een ster achter                                                                                                    |
|                                   |                                                          | het plan type. Het betreft hier of een hypotheekplan dat als aanbevolen is                                                                                                    |
|                                   |                                                          | aangemerkt of een hoofdanalyse uit Figlo Advisor.                                                                                                    |
| NLD                               | 142434                                                   | Het is nu in de begroting mogelijk om voor de aanbieder van een hypotheek weer                                                                                                    |
|                                   |                                                          | te kiezen voor "Maak uw keuze" als reeds een aanbieder is gekozen. Als er nu                                                                                                    |
|                                   |                                                          | wordt gekozen om rentetarieven op te halen, wordt het overzicht geopend en                                                                                                    |
|                                   | 4 4 2 4 5 4                                              | niet net specifieke overzicht van een aanbieder.                                                                                                    |
| GLOB                              | 142451                                                   | Het was niet mogelijk om een rapport te genereren in Figio Studio nadat er                                                                                                    |
|                                   | 142567                                                   | Ingelogu was via domain in Figio Start. Dit issue is opgelost.                                                                                                    |
| NLD                               | 142507                                                   | berneest recente Nederlandse steritetalels (GBIVIV 2013/2018) Zijn nu                                                                                                    |
| CLOR                              | 1/12701                                                  | Hot is nu mogolijk om vanuit Figle Planning of Hynotheken oon rannort met Figle                                                                                                    |
| GLOB                              | 142/91                                                   | Pagina's te maken. Via de Manager kunnen meer rannortageonties worden                                                                                                    |
|                                   |                                                          | ingesteld. Zodra er meer dan één Rannortage ontie is geactiveerd toont het                                                                                                    |
|                                   |                                                          | navigatiemenu onderdeel automatisch een uitklapper.                                                                                                    |
| NLD                               | 143316                                                   | Bij het vergelijken van plannen in Figlo Hypotheken worden eenmalige uitgaven                                                                                                    |
|                                   |                                                          | niet meer als regel getoond aangezien dit hier geen toegevoegde waarde heeft.                                                                                                    |
| NLD                               | 143608                                                   | De naam van de knop "annuleren" bij de pensioen import in Figlo Start is                                                                                                    |
|                                   |                                                          | gewijzigd in "terug" om verwarring te voorkomen aangezien er niks wordt                                                                                                    |
|                                   |                                                          | geannuleerd.                                                                                                    |
| GLOB                              | 143653                                                   | Geconfigureerde default waarde in de manager voor de inleg op een BEW/SEW-                                                                                                    |
|                                   |                                                          | rekening wordt nu gerespecteerd.                                                                                                    |
| NLD                               | 143849                                                   | Wanneer voor aanhieder SNS een sashediendenummer is ingeregeld maar deze                                                                                                    |
|                                   |                                                          | wanneer voor aanbieder 505 een susbeatenderhannen is ingeregeta maar deze                                                                                                    |
|                                   |                                                          | wordt niet gevuld, worden er geen 4 nullen meer achter het TP nummer gezet.                                                                                                    |
| NLD                               | 144047                                                   | wordt niet gevuld, worden er geen 4 nullen meer achter het TP nummer gezet.<br>In de Figlo Card manager tool (Figlo Platform Configuration Management Tool)                                                                                                    |
| NLD                               | 144047                                                   | wordt niet gevuld, worden er geen 4 nullen meer achter het TP nummer gezet.<br>In de Figlo Card manager tool (Figlo Platform Configuration Management Tool)<br>zijn de voorbeeld environment URL's opgeschoond.                                                                                                    |
| NLD                               | 144047<br>144305                                         | wordt niet gevuld, worden er geen 4 nullen meer achter het TP nummer gezet.<br>In de Figlo Card manager tool (Figlo Platform Configuration Management Tool)<br>zijn de voorbeeld environment URL's opgeschoond.<br>De lijst met eigenaren wordt in Figlo Start nu alfabetisch gesorteerd. De eerste                                                                                                    |
| NLD<br>GLOB                       | 144047<br>144305                                         | wordt niet gevuld, worden er geen 4 nullen meer achter het TP nummer gezet.<br>In de Figlo Card manager tool (Figlo Platform Configuration Management Tool)<br>zijn de voorbeeld environment URL's opgeschoond.<br>De lijst met eigenaren wordt in Figlo Start nu alfabetisch gesorteerd. De eerste<br>eigenaar in de lijst is altijd de ingelogde adviseur                                                                                                    |
| NLD<br>GLOB<br>NLD                | 144047<br>144305<br>144336                               | <ul> <li>wordt niet gevuld, worden er geen 4 nullen meer achter het TP nummer gezet.</li> <li>In de Figlo Card manager tool (Figlo Platform Configuration Management Tool)</li> <li>zijn de voorbeeld environment URL's opgeschoond.</li> <li>De lijst met eigenaren wordt in Figlo Start nu alfabetisch gesorteerd. De eerste</li> <li>eigenaar in de lijst is altijd de ingelogde adviseur</li> <li>Figlo Hypotheken is bedoeld voor het verdiepen van de woningwens. In het logo</li> </ul>                                                                                                    |
| NLD<br>GLOB<br>NLD                | 144047<br>144305<br>144336                               | <ul> <li>wordt niet gevuld, worden er geen 4 nullen meer achter het TP nummer gezet.</li> <li>In de Figlo Card manager tool (Figlo Platform Configuration Management Tool)</li> <li>zijn de voorbeeld environment URL's opgeschoond.</li> <li>De lijst met eigenaren wordt in Figlo Start nu alfabetisch gesorteerd. De eerste eigenaar in de lijst is altijd de ingelogde adviseur</li> <li>Figlo Hypotheken is bedoeld voor het verdiepen van de woningwens. In het logo voor Figlo Hypotheken is dan ook een label woningwens opgenomen. Als gevolg</li> </ul>                                                                                                    |
| NLD<br>GLOB<br>NLD                | 144047<br>144305<br>144336                               | <ul> <li>wordt niet gevuld, worden er geen 4 nullen meer achter het TP nummer gezet.</li> <li>In de Figlo Card manager tool (Figlo Platform Configuration Management Tool)</li> <li>zijn de voorbeeld environment URL's opgeschoond.</li> <li>De lijst met eigenaren wordt in Figlo Start nu alfabetisch gesorteerd. De eerste eigenaar in de lijst is altijd de ingelogde adviseur</li> <li>Figlo Hypotheken is bedoeld voor het verdiepen van de woningwens. In het logo voor Figlo Hypotheken is dan ook een label woningwens opgenomen. Als gevolg daarvan hebben alle specifieke Figlo Hypotheken menu-items geen icoon meer.</li> </ul>                                                                                                    |
| NLD<br>GLOB<br>NLD                | 144047<br>144305<br>144336                               | <ul> <li>wordt niet gevuld, worden er geen 4 nullen meer achter het TP nummer gezet.</li> <li>In de Figlo Card manager tool (Figlo Platform Configuration Management Tool)</li> <li>zijn de voorbeeld environment URL's opgeschoond.</li> <li>De lijst met eigenaren wordt in Figlo Start nu alfabetisch gesorteerd. De eerste eigenaar in de lijst is altijd de ingelogde adviseur</li> <li>Figlo Hypotheken is bedoeld voor het verdiepen van de woningwens. In het logo voor Figlo Hypotheken is dan ook een label woningwens opgenomen. Als gevolg daarvan hebben alle specifieke Figlo Hypotheken menu-items geen icoon meer.</li> <li>Alleen de hoofditems hebben nog een icoon.</li> </ul>                                                                                                    |
| NLD<br>GLOB<br>NLD<br>GLOB        | 144047<br>144305<br>144336<br>144978<br>145403           | <ul> <li>wordt niet gevuld, worden er geen 4 nullen meer achter het TP nummer gezet.</li> <li>In de Figlo Card manager tool (Figlo Platform Configuration Management Tool)</li> <li>zijn de voorbeeld environment URL's opgeschoond.</li> <li>De lijst met eigenaren wordt in Figlo Start nu alfabetisch gesorteerd. De eerste eigenaar in de lijst is altijd de ingelogde adviseur</li> <li>Figlo Hypotheken is bedoeld voor het verdiepen van de woningwens. In het logo voor Figlo Hypotheken is dan ook een label woningwens opgenomen. Als gevolg daarvan hebben alle specifieke Figlo Hypotheken menu-items geen icoon meer.</li> <li>Alleen de hoofditems hebben nog een icoon.</li> <li>De styling van de switch schakelaar is aangepast zodat deze minder opvalt.</li> </ul>                                                                                                    |
| NLD<br>GLOB<br>NLD<br>GLOB<br>NLD | 144047<br>144305<br>144336<br>144978<br>145402           | <ul> <li>wordt niet gevuld, worden er geen 4 nullen meer achter het TP nummer gezet.</li> <li>In de Figlo Card manager tool (Figlo Platform Configuration Management Tool)</li> <li>zijn de voorbeeld environment URL's opgeschoond.</li> <li>De lijst met eigenaren wordt in Figlo Start nu alfabetisch gesorteerd. De eerste eigenaar in de lijst is altijd de ingelogde adviseur</li> <li>Figlo Hypotheken is bedoeld voor het verdiepen van de woningwens. In het logo voor Figlo Hypotheken is dan ook een label woningwens opgenomen. Als gevolg daarvan hebben alle specifieke Figlo Hypotheken menu-items geen icoon meer.</li> <li>Alleen de hoofditems hebben nog een icoon.</li> <li>De styling van de switch schakelaar is aangepast zodat deze minder opvalt.</li> <li>Als er sprake is van NHG-garantie in een hypotheekplan in Figlo Hypotheken, is er met deze versie de keuze om het bedrag van de NHG-borstochtprovisie te</li> </ul>                                                                                                    |
| NLD<br>GLOB<br>NLD<br>GLOB<br>NLD | 144047<br>144305<br>144336<br>144978<br>145402           | <ul> <li>wordt niet gevuld, worden er geen 4 nullen meer achter het TP nummer gezet.</li> <li>In de Figlo Card manager tool (Figlo Platform Configuration Management Tool)</li> <li>zijn de voorbeeld environment URL's opgeschoond.</li> <li>De lijst met eigenaren wordt in Figlo Start nu alfabetisch gesorteerd. De eerste eigenaar in de lijst is altijd de ingelogde adviseur</li> <li>Figlo Hypotheken is bedoeld voor het verdiepen van de woningwens. In het logo voor Figlo Hypotheken is dan ook een label woningwens opgenomen. Als gevolg daarvan hebben alle specifieke Figlo Hypotheken menu-items geen icoon meer.</li> <li>Alleen de hoofditems hebben nog een icoon.</li> <li>De styling van de switch schakelaar is aangepast zodat deze minder opvalt.</li> <li>Als er sprake is van NHG-garantie in een hypotheekplan in Figlo Hypotheken, is er met deze versie de keuze om het bedrag van de NHG-borgtochtprovisie te konpelen aan bet nieuwe hypotheekpdrag of het bedrag handmatig in te vullen</li> </ul>                                                                                                    |
| NLD<br>GLOB<br>NLD<br>GLOB<br>NLD | 144047<br>144305<br>144336<br>144978<br>145402           | <ul> <li>wordt niet gevuld, worden er geen 4 nullen meer achter het TP nummer gezet.</li> <li>In de Figlo Card manager tool (Figlo Platform Configuration Management Tool)</li> <li>zijn de voorbeeld environment URL's opgeschoond.</li> <li>De lijst met eigenaren wordt in Figlo Start nu alfabetisch gesorteerd. De eerste eigenaar in de lijst is altijd de ingelogde adviseur</li> <li>Figlo Hypotheken is bedoeld voor het verdiepen van de woningwens. In het logo voor Figlo Hypotheken is dan ook een label woningwens opgenomen. Als gevolg daarvan hebben alle specifieke Figlo Hypotheken menu-items geen icoon meer.</li> <li>Alleen de hoofditems hebben nog een icoon.</li> <li>De styling van de switch schakelaar is aangepast zodat deze minder opvalt.</li> <li>Als er sprake is van NHG-garantie in een hypotheekplan in Figlo Hypotheken, is er met deze versie de keuze om het bedrag van de NHG-borgtochtprovisie te koppelen aan het nieuwe hypotheekbedrag of het bedrag handmatig in te vullen.</li> <li>De keuze voor koppelen zorgt voor het correct berekenen van de NHG-kosten bij</li> </ul>                                                                                                    |
| NLD<br>GLOB<br>NLD<br>GLOB<br>NLD | 144047<br>144305<br>144336<br>144978<br>145402           | <ul> <li>wordt niet gevuld, worden er geen 4 nullen meer achter het TP nummer gezet.</li> <li>In de Figlo Card manager tool (Figlo Platform Configuration Management Tool)</li> <li>zijn de voorbeeld environment URL's opgeschoond.</li> <li>De lijst met eigenaren wordt in Figlo Start nu alfabetisch gesorteerd. De eerste</li> <li>eigenaar in de lijst is altijd de ingelogde adviseur</li> <li>Figlo Hypotheken is bedoeld voor het verdiepen van de woningwens. In het logo</li> <li>voor Figlo Hypotheken is dan ook een label woningwens opgenomen. Als gevolg</li> <li>daarvan hebben alle specifieke Figlo Hypotheken menu-items geen icoon meer.</li> <li>Alleen de hoofditems hebben nog een icoon.</li> <li>De styling van de switch schakelaar is aangepast zodat deze minder opvalt.</li> <li>Als er sprake is van NHG-garantie in een hypotheekplan in Figlo Hypotheken, is er</li> <li>met deze versie de keuze om het bedrag van de NHG-borgtochtprovisie te</li> <li>koppelen aan het nieuwe hypotheekbedrag of het bedrag handmatig in te vullen.</li> <li>De keuze voor koppelen zorgt voor het correct berekenen van de NHG-kosten bij</li> <li>een wijziging van het nieuwe hypotheekbedrag. De gebruikte formule voor het</li> </ul>                                                                                                    |
| NLD<br>GLOB<br>NLD<br>GLOB<br>NLD | 144047<br>144305<br>144336<br>144978<br>145402           | <ul> <li>wordt niet gevuld, worden er geen 4 nullen meer achter het TP nummer gezet.</li> <li>In de Figlo Card manager tool (Figlo Platform Configuration Management Tool) zijn de voorbeeld environment URL's opgeschoond.</li> <li>De lijst met eigenaren wordt in Figlo Start nu alfabetisch gesorteerd. De eerste eigenaar in de lijst is altijd de ingelogde adviseur</li> <li>Figlo Hypotheken is bedoeld voor het verdiepen van de woningwens. In het logo voor Figlo Hypotheken is dan ook een label woningwens opgenomen. Als gevolg daarvan hebben alle specifieke Figlo Hypotheken menu-items geen icoon meer.</li> <li>Alleen de hoofditems hebben nog een icoon.</li> <li>De styling van de switch schakelaar is aangepast zodat deze minder opvalt.</li> <li>Als er sprake is van NHG-garantie in een hypotheekplan in Figlo Hypotheken, is er met deze versie de keuze om het bedrag van de NHG-borgtochtprovisie te koppelen aan het nieuwe hypotheekbedrag of het bedrag handmatig in te vullen.</li> <li>De keuze voor koppelen zorgt voor het correct berekenen van de NHG-kosten bij een wijziging van het nieuwe hypotheekbedrag. De gebruikte formule voor het berekenen is het nieuwe hypotheekbedrag * 0.9%. Het is goed om te weten dat</li> </ul>                                                                                                    |
| NLD<br>GLOB<br>NLD<br>GLOB<br>NLD | 144047<br>144305<br>144336<br>144978<br>145402           | <ul> <li>wordt niet gevuld, worden er geen 4 nullen meer achter het TP nummer gezet.</li> <li>In de Figlo Card manager tool (Figlo Platform Configuration Management Tool) zijn de voorbeeld environment URL's opgeschoond.</li> <li>De lijst met eigenaren wordt in Figlo Start nu alfabetisch gesorteerd. De eerste eigenaar in de lijst is altijd de ingelogde adviseur</li> <li>Figlo Hypotheken is bedoeld voor het verdiepen van de woningwens. In het logo voor Figlo Hypotheken is dan ook een label woningwens opgenomen. Als gevolg daarvan hebben alle specifieke Figlo Hypotheken menu-items geen icoon meer.</li> <li>Alleen de hoofditems hebben nog een icoon.</li> <li>De styling van de switch schakelaar is aangepast zodat deze minder opvalt.</li> <li>Als er sprake is van NHG-garantie in een hypotheekplan in Figlo Hypotheken, is er met deze versie de keuze om het bedrag van de NHG-borgtochtprovisie te koppelen aan het nieuwe hypotheekbedrag of het bedrag handmatig in te vullen.</li> <li>De keuze voor koppelen zorgt voor het correct berekenen van de NHG-kosten bij een wijziging van het nieuwe hypotheekbedrag. De gebruikte formule voor het berekenen is het nieuwe hypotheekbedrag * 0,9%. Het is goed om te weten dat met ingang van 2020 het provisiepercentage vanzelf worden bijgewerkt naar</li> </ul>                                                                                                    |
| NLD<br>GLOB<br>NLD<br>GLOB<br>NLD | 144047<br>144305<br>144336<br>144978<br>145402           | <ul> <li>wordt niet gevuld, worden er geen 4 nullen meer achter het TP nummer gezet.</li> <li>In de Figlo Card manager tool (Figlo Platform Configuration Management Tool)</li> <li>zijn de voorbeeld environment URL's opgeschoond.</li> <li>De lijst met eigenaren wordt in Figlo Start nu alfabetisch gesorteerd. De eerste eigenaar in de lijst is altijd de ingelogde adviseur</li> <li>Figlo Hypotheken is bedoeld voor het verdiepen van de woningwens. In het logo voor Figlo Hypotheken is dan ook een label woningwens opgenomen. Als gevolg daarvan hebben alle specifieke Figlo Hypotheken menu-items geen icoon meer.</li> <li>Alleen de hoofditems hebben nog een icoon.</li> <li>De styling van de switch schakelaar is aangepast zodat deze minder opvalt.</li> <li>Als er sprake is van NHG-garantie in een hypotheekplan in Figlo Hypotheken, is er met deze versie de keuze om het bedrag van de NHG-borgtochtprovisie te koppelen aan het nieuwe hypotheekbedrag of het bedrag handmatig in te vullen.</li> <li>De keuze voor koppelen zorgt voor het correct berekenen van de NHG-kosten bij een wijziging van het nieuwe hypotheekbedrag * 0,9%. Het is goed om te weten dat met ingang van 2020 het provisiepercentage vanzelf worden bijgewerkt naar 0,7%. Het veld NHG-kosten is te vinden op de begrotingspagina bij het onderdeel</li> </ul>                                                                                                    |
| NLD<br>GLOB<br>NLD<br>GLOB<br>NLD | 144047<br>144305<br>144336<br>144978<br>145402           | <ul> <li>wordt niet gevuld, worden er geen 4 nullen meer achter het TP nummer gezet.</li> <li>In de Figlo Card manager tool (Figlo Platform Configuration Management Tool)</li> <li>zijn de voorbeeld environment URL's opgeschoond.</li> <li>De lijst met eigenaren wordt in Figlo Start nu alfabetisch gesorteerd. De eerste eigenaar in de lijst is altijd de ingelogde adviseur</li> <li>Figlo Hypotheken is bedoeld voor het verdiepen van de woningwens. In het logo voor Figlo Hypotheken is dan ook een label woningwens opgenomen. Als gevolg daarvan hebben alle specifieke Figlo Hypotheken menu-items geen icoon meer.</li> <li>Alleen de hoofditems hebben nog een icoon.</li> <li>De styling van de switch schakelaar is aangepast zodat deze minder opvalt.</li> <li>Als er sprake is van NHG-garantie in een hypotheekplan in Figlo Hypotheken, is er met deze versie de keuze om het bedrag van de NHG-borgtochtprovisie te koppelen aan het nieuwe hypotheekbedrag of het bedrag handmatig in te vullen.</li> <li>De keuze voor koppelen zorgt voor het correct berekenen van de NHG-kosten bij een wijziging van het nieuwe hypotheekbedrag * 0,9%. Het is goed om te weten dat met ingang van 2020 het provisiepercentage vanzelf worden bijgewerkt naar 0,7%. Het veld NHG-kosten is te vinden op de begrotingspagina bij het onderdeel hypotheekkosten.</li> </ul>                                                                                                    |
| NLD<br>GLOB<br>NLD<br>GLOB<br>NLD | 144047<br>144305<br>144336<br>144978<br>145402<br>145402 | <ul> <li>wordt niet gevuld, worden er geen 4 nullen meer achter het TP nummer gezet.</li> <li>In de Figlo Card manager tool (Figlo Platform Configuration Management Tool)</li> <li>zijn de voorbeeld environment URL's opgeschoond.</li> <li>De lijst met eigenaren wordt in Figlo Start nu alfabetisch gesorteerd. De eerste eigenaar in de lijst is altijd de ingelogde adviseur</li> <li>Figlo Hypotheken is bedoeld voor het verdiepen van de woningwens. In het logo voor Figlo Hypotheken is dan ook een label woningwens opgenomen. Als gevolg daarvan hebben alle specifieke Figlo Hypotheken menu-items geen icoon meer.</li> <li>Alleen de hoofditems hebben nog een icoon.</li> <li>De styling van de switch schakelaar is aangepast zodat deze minder opvalt.</li> <li>Als er sprake is van NHG-garantie in een hypotheekplan in Figlo Hypotheken, is er met deze versie de keuze om het bedrag van de NHG-borgtochtprovisie te koppelen aan het nieuwe hypotheekbedrag of het bedrag handmatig in te vullen.</li> <li>De keuze voor koppelen zorgt voor het correct berekenen van de NHG-kosten bij een wijziging van het nieuwe hypotheekbedrag. De gebruikte formule voor het berekenen is het nieuwe hypotheekbedrag * 0,9%. Het is goed om te weten dat met ingang van 2020 het provisiepercentage vanzelf worden bijgewerkt naar 0,7%. Het veld NHG-kosten is te vinden op de begrotingspagina bij het onderdeel hypotheekkosten.</li> <li>In Figlo Start/Planning wordt voortaan het scenario vermeld in het kruimelpad.</li> </ul>                                                                                                    |
| NLD<br>GLOB<br>NLD<br>GLOB<br>NLD | 144047<br>144305<br>144336<br>144978<br>145402<br>145476 | <ul> <li>wordt niet gevuld, worden er geen 4 nullen meer achter het TP nummer gezet.</li> <li>In de Figlo Card manager tool (Figlo Platform Configuration Management Tool)</li> <li>zijn de voorbeeld environment URL's opgeschoond.</li> <li>De lijst met eigenaren wordt in Figlo Start nu alfabetisch gesorteerd. De eerste eigenaar in de lijst is altijd de ingelogde adviseur</li> <li>Figlo Hypotheken is bedoeld voor het verdiepen van de woningwens. In het logo voor Figlo Hypotheken is dan ook een label woningwens opgenomen. Als gevolg daarvan hebben alle specifieke Figlo Hypotheken menu-items geen icoon meer.</li> <li>Alleen de hoofditems hebben nog een icoon.</li> <li>De styling van de switch schakelaar is aangepast zodat deze minder opvalt.</li> <li>Als er sprake is van NHG-garantie in een hypotheekplan in Figlo Hypotheken, is er met deze versie de keuze om het bedrag van de NHG-borgtochtprovisie te koppelen aan het nieuwe hypotheekbedrag of het bedrag handmatig in te vullen.</li> <li>De keuze voor koppelen zorgt voor het correct berekenen van de NHG-kosten bij een wijziging van het nieuwe hypotheekbedrag * 0,9%. Het is goed om te weten dat met ingang van 2020 het provisiepercentage vanzelf worden bijgewerkt naar 0,7%. Het veld NHG-kosten is te vinden op de begrotingspagina bij het onderdeel hypotheekkosten.</li> <li>In Figlo Start/Planning wordt voortaan het scenario vermeld in het kruimelpad. Het kruimelpad helpt u bij het bepalen in welk - dossier + plan + scenario</li> </ul>                                                                                                    |
| NLD<br>GLOB<br>NLD<br>GLOB<br>NLD | 144047<br>144305<br>144336<br>144978<br>145402<br>145476 | <ul> <li>wordt niet gevuld, worden er geen 4 nullen meer achter het TP nummer gezet.</li> <li>In de Figlo Card manager tool (Figlo Platform Configuration Management Tool)</li> <li>zijn de voorbeeld environment URL's opgeschoond.</li> <li>De lijst met eigenaren wordt in Figlo Start nu alfabetisch gesorteerd. De eerste eigenaar in de lijst is altijd de ingelogde adviseur</li> <li>Figlo Hypotheken is bedoeld voor het verdiepen van de woningwens. In het logo voor Figlo Hypotheken is dan ook een label woningwens opgenomen. Als gevolg daarvan hebben alle specifieke Figlo Hypotheken menu-items geen icoon meer.</li> <li>Alleen de hoofditems hebben nog een icoon.</li> <li>De styling van de switch schakelaar is aangepast zodat deze minder opvalt.</li> <li>Als er sprake is van NHG-garantie in een hypotheekplan in Figlo Hypotheken, is er met deze versie de keuze om het bedrag van de NHG-borgtochtprovisie te koppelen aan het nieuwe hypotheekbedrag of het bedrag handmatig in te vullen.</li> <li>De keuze voor koppelen zorgt voor het correct berekenen van de NHG-kosten bij een wijziging van het nieuwe hypotheekbedrag * 0,9%. Het is goed om te weten dat met ingang van 2020 het provisiepercentage vanzelf worden bijgewerkt naar 0,7%. Het veld NHG-kosten is te vinden op de begrotingspagina bij het onderdeel hypotheekkosten.</li> <li>In Figlo Start/Planning wordt voortaan het scenario vermeld in het kruimelpad. Het kruimelpad helpt u bij het bepalen in welk - dossier + plan + scenario combinatie - u werkt. En is zichtbaar bovenaan de (relevante) pagina's. Ook is de</li> </ul>                                                                                                    |
| NLD<br>GLOB<br>NLD<br>GLOB<br>NLD | 144047<br>144305<br>144336<br>144978<br>145402<br>145476 | <ul> <li>wordt niet gevuld, worden er geen 4 nullen meer achter het TP nummer gezet.</li> <li>In de Figlo Card manager tool (Figlo Platform Configuration Management Tool)</li> <li>zijn de voorbeeld environment URL's opgeschoond.</li> <li>De lijst met eigenaren wordt in Figlo Start nu alfabetisch gesorteerd. De eerste</li> <li>eigenaar in de lijst is altijd de ingelogde adviseur</li> <li>Figlo Hypotheken is bedoeld voor het verdiepen van de woningwens. In het logo</li> <li>voor Figlo Hypotheken is dan ook een label woningwens opgenomen. Als gevolg</li> <li>daarvan hebben alle specifieke Figlo Hypotheken menu-items geen icoon meer.</li> <li>Alleen de hoofditems hebben nog een icoon.</li> <li>De styling van de switch schakelaar is aangepast zodat deze minder opvalt.</li> <li>Als er sprake is van NHG-garantie in een hypotheekplan in Figlo Hypotheken, is er</li> <li>met deze versie de keuze om het bedrag van de NHG-borgtochtprovisie te</li> <li>koppelen aan het nieuwe hypotheekbedrag of het bedrag handmatig in te vullen.</li> <li>De keuze voor koppelen zorgt voor het correct berekenen van de NHG-kosten bij</li> <li>een wijziging van het nieuwe hypotheekbedrag * 0,9%. Het is goed om te weten dat</li> <li>met ingang van 2020 het provisiepercentage vanzelf worden bijgewerkt naar</li> <li>0,7%. Het veld NHG-kosten is te vinden op de begrotingspagina bij het onderdeel</li> <li>hypotheekkosten.</li> <li>In Figlo Start/Planning wordt voortaan het scenario vermeld in het kruimelpad.</li> <li>Het kruimelpad helpt u bij het bepalen in welk - dossier + plan + scenario</li> <li>combinatie - u werkt. En is zichtbaar bovenaan de (relevante) pagina's. Ook is de situatie van een te lange kruimelpad naam opgelost door tekstdelen te vervangen</li> </ul> |

## Meldingen uit tussenliggende point releases en builds

Hieronder volgt een overzicht van de meldingsnummers die in point release 11.0.1 zijn opgelost en tevens onderdeel zijn van deze release.

| Betreft<br>Iokalisatie | TFS<br>nummer | Beschrijving                                             |
|------------------------|---------------|----------------------------------------------------------|
| NLD                    | 141903        | UTF-8 codering meegeven in de header van een HDN bericht |
| NLD                    | 142084        | Veld waarvan eigenwoningschuld niet berekend.            |

Hieronder volgt een overzicht van de meldingsnummers die in point release 11.0.2 zijn opgelost en tevens onderdeel zijn van deze release.

| Betreft<br>Iokalisatie | TFS<br>nummer | Beschrijving                                                                                                    |
|------------------------|---------------|----------------------------------------------------------------------------------------------------|
| NLD                    | 142451        | Het was niet mogelijk om een rapport te genereren in Figlo Studio nadat er ingelogd<br>was via domain in Figlo Start. Dit issue is opgelost. |

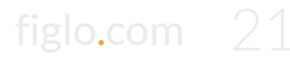